# abertura-inscricoes-atividades-fisicasextensao

Bizagi Modeler

| ABERTURA-INSCRICOES-ATIVIDADES-FISICAS-EXTENSAO                                                                                                    |                                                                 |
|----------------------------------------------------------------------------------------------------|-----------------------------------------------------------------|
| 1 ABERTURA DE INSCRIÇÕES PARA ATIVIDADES FÍSICAS DA EXTENSÃO   1.1 ABERTURA DE INSCRIÇÃO PARA ATIVIDADES DA EXTENSÃO   1.1.1 Elementos do processo |                                                                 |
| 1.1.1.1                                                                                                    | OInício4                                                        |
| 1.1.1.2                                                                                                    | Definir período de uso no sistema da Extensão4                  |
| 1.1.1.3                                                                                                    | Divulgar cronograma no período4                                 |
| 1.1.1.4                                                                                                    | Oferecer ou reoferecer projetos4                                |
| 1.1.1.5<br>projetos                                                                                                    | Realizar inscrição como monitor/colaborador nas turmas dos<br>5 |
| 1.1.1.6                                                                                                    | Selecionar monitor/colaborador para as turmas dos projetos5     |
| 1.1.1.7                                                                                                    | Realizar inscrição como participante nas turmas dos projetos5   |
| 1.1.1.8                                                                                                    | Avaliar os projetos5                                            |
| 1.1.1.9                                                                                                    | OFim                                                            |
| 1.1.1.10                                                                                                    | Extensão5                                                       |
| 1.1.1.11                                                                                                    | Docentes5                                                       |
| 1.1.1.12                                                                                                    | Halunos6                                                        |
| 1.1.1.13                                                                                                    | 🛙 Início6                                                       |
| 1.1.1.14                                                                                                    | Divulgação6                                                     |
| 1.1.1.15                                                                                                    | 🛾 Execução6                                                     |
| 1.1.1.16                                                                                                    | ⊫Extensão6                                                      |
| 1.1.1.17                                                                                                    | Hereit Bocentes                                                 |
| 1.1.1.18                                                                                                    | Halunos6                                                        |
| 1.1.1.19                                                                                                    | Início6                                                         |
| 1.1.1.20                                                                                                    | Divulgação7                                                     |
| 1.1.1.21                                                                                                    | P Execução7                                                     |

### Índice

## 1 ABERTURA DE INSCRIÇÕES PARA ATIVIDADES FÍSICAS DA EXTENSÃO

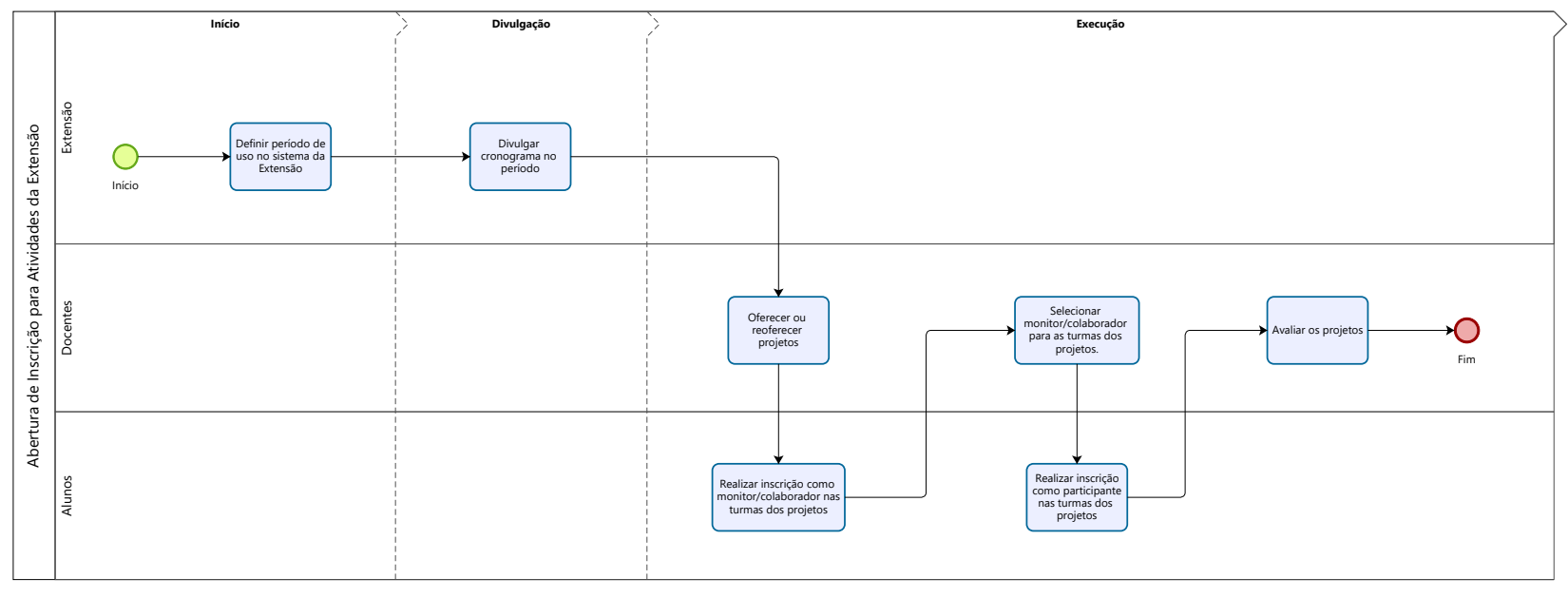

Powered by bizogi Modeler

#### Descrição

O Fluxograma resume o processo de abertura de inscrições para atividades físicas da Extensão (CODESP), incluindo os participantes envolvidos.

Versão:

1.0

Autor:

victor

### 1.1ABERTURA DE INSCRIÇÃO PARA ATIVIDADES DA EXTENSÃO

- 1.1.1 ELEMENTOS DO PROCESSO
- 1.1.1.1 Olnício

Descrição

Processo começa na Extensão

1.1.1.2 Definir período de uso no sistema da Extensão

Descrição

Os secretários da Extensão definem no sistema da Extensão (CODESP): o período para que os docentes ofereçam os seus projetos, o período dos monitores/colaboradores se inscreverem, o período dos docentes selecionarem os monitores/colaboradores, o período dos alunos se inscreverem nos projetos, o período de aulas e o período de avaliação de projetos.

1.1.1.3 Divulgar cronograma no período

Descrição

Os secretários divulgam no site da FEF o cronograma completo para o período definido, destacando as datas de início e término para as etapas de inscrição de monitor/colaborador e para a inscrição de participantes nas atividades físicas. Uma RT é aberta para a Informática solicitando a divulgação das etapas de inscrição no formato de destaque.

1.1.1.4 Oferecer ou reoferecer projetos

Descrição

Os docentes oferecem ou reoferecem os seus projetos com o plano financeiro e turmas.

1.1.1.5 Realizar inscrição como monitor/colaborador nas turmas dos projetos

#### Descrição

- Os alunos se inscrevem nas turmas dos projetos oferecidos como monitores ou colaboradores.
  - 1.1.1.6 Selecionar monitor/colaborador para as turmas dos projetos.

#### Descrição

Os docentes selecionam e aprovam os alunos para atuarem como monitores ou colaboradores nas turmas dos seus projetos.

1.1.1.7 Realizar inscrição como participante nas turmas dos projetos

#### Descrição

Os alunos interessados em realizar atividades físicas nas turmas dos projetos se inscrevem como participantes.

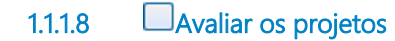

#### Descrição

Os docentes avaliam seus cursos e aprovam as horas realizadas pelos alunos como monitor/colaborador.

1.1.1.9 **O**Fim

Descrição Processo termina com ação do docente.

1.1.1.10 Extensão

Descrição Extensão e sua Secretaria

1.1.1.11 Docentes

Descrição Docentes

#### 1.1.1.12 Halunos

Descrição Alunos interessados

Início 1.1.1.13

Descrição Fase inicial

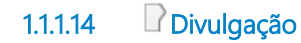

Descrição Fase de divulgação

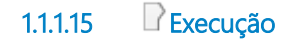

Descrição Fase de Execução

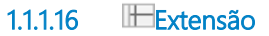

Descrição Extensão e sua Secretaria

1.1.1.17 Docentes

Descrição Docentes

1.1.1.18 Halunos

Descrição Alunos interessados

1.1.1.19 Início

Descrição Fase inicial

### 1.1.1.20 Divulgação

Descrição Fase de divulgação

Execução 1.1.1.21

Descrição Fase de Execução